10 アクティビティに「削除機能」を追加する

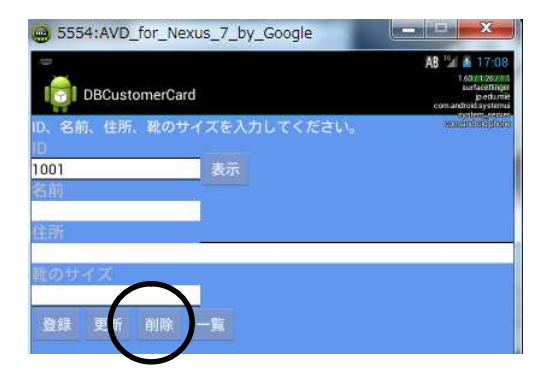

ファイル名: src/jp/edu/mie/View050.java

(1) View040. java をコピーして、View050. java に名称変更してください。

(2) MainActivity. java の①に View050 と入力してください。

(3) Android Manifest. xlm の①に View050 と入力してください。

```
/*
 * View050
 */
. . .
public class View050 extends Activity
ł
    . . .
    Button updateButton;
    Button deleteButton;
    protected void onCreate(Bundle savedInstanceState)
    ł
        UpdateButton.setOnClickListener(new MainOnClickListener());
        deleteButton = (Button)findViewById(R.id.button_delete);
        deleteButton.setOnClickListener(new MainOnClickListener());
    }
    class MainOnClickListener implements OnClickListener
    ł
        public void onClick(View view)
        {
             . . .
            //登録
            else if(view == entryButton)
            {
                 . . .
            }
            //更新
            else if(view == updateButton)
             ł
                . . .
            }
            //削除
            else if(view == deleteButton)
            {
                 strSQL = "DELETE FROM product WHERE id = '" + id + "'";
```

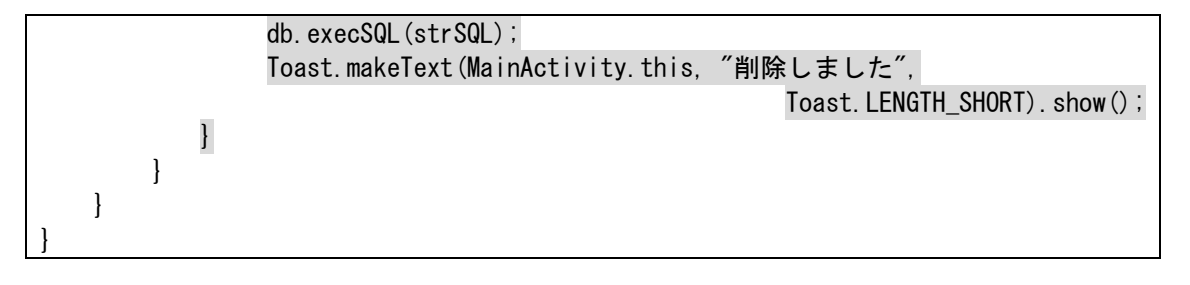